"आर्थिक विकास र स्वरोजगारः समृद्ध देवचुली निर्माणको आधार"

०७८-५७५३९६, ५७५०१०

इमेलः devchulimunicipality@gmail.cc

देवचुली नगरपालिका नगर कार्यपालिकाको कार्यालय प्रगतिनगर, नवलपरासी (बर्दघाट सुस्ता पूर्व.) गण्डकी प्रदेश, नेपाल

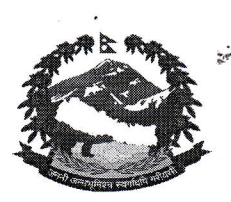

**प.सं.** : ०७९/०८० च.नं. :

मितिः २०७९/१२/२६

## विषयः आधारभूत तह उतीर्ण परीक्षा(कक्षा – ८), २०७९ को को नतिजा प्रकाशन गरिएको सूचना।

देवचुली नगरपालिका भित्रका कक्षा -८ सञ्चालित विद्यालयहरुको मिति २०७९/१२/०५ गते देखि १२/१४ गते सम्म सञ्चालित नगर स्तरीय आधारभूत तहें उतीर्ण परीक्षा(कक्षा – ८) – २०७९ को नतिजा आधारभूत तह उत्तीर्ण परीक्षा समितिको मिति २०७९ चैत्र २६ गतेको निर्णायानुसार प्रकाशन गरिएको व्यहोरा अनुरोध छ। सम्वन्धित विद्यालयले उक्त परीक्षाको ग्रेड सहितको नतिजा तपसिल अनुसार हेर्न सकिने व्यहोरा जानकारीको लागि अनुरोध छ।

## तपसिल

| Go to iemis.gov.np                 |
|------------------------------------|
| Log in with school id and password |
| Go to manage exam.                 |
|                                    |

- Step 4 : Click on School level marks.
- Step 5 : Then export grade ledger

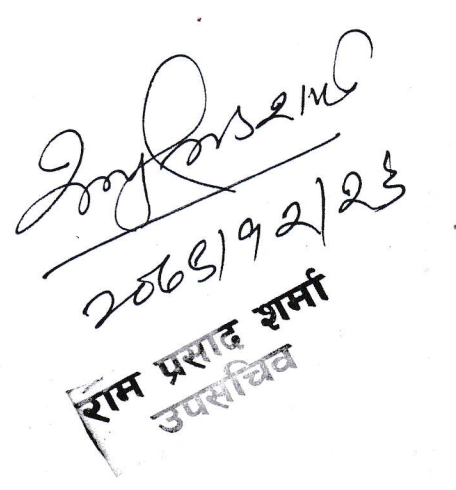